## **REGISTRATION/REDEMPTION PROCESS OF CLUB MAHINDRA HOLIDAY VOUCHER**

1) To avail your Club Mahindra holiday visit <u>www.mahindratopgearclub.com</u> and Click on Club Mahindra in TopGear Delights Section

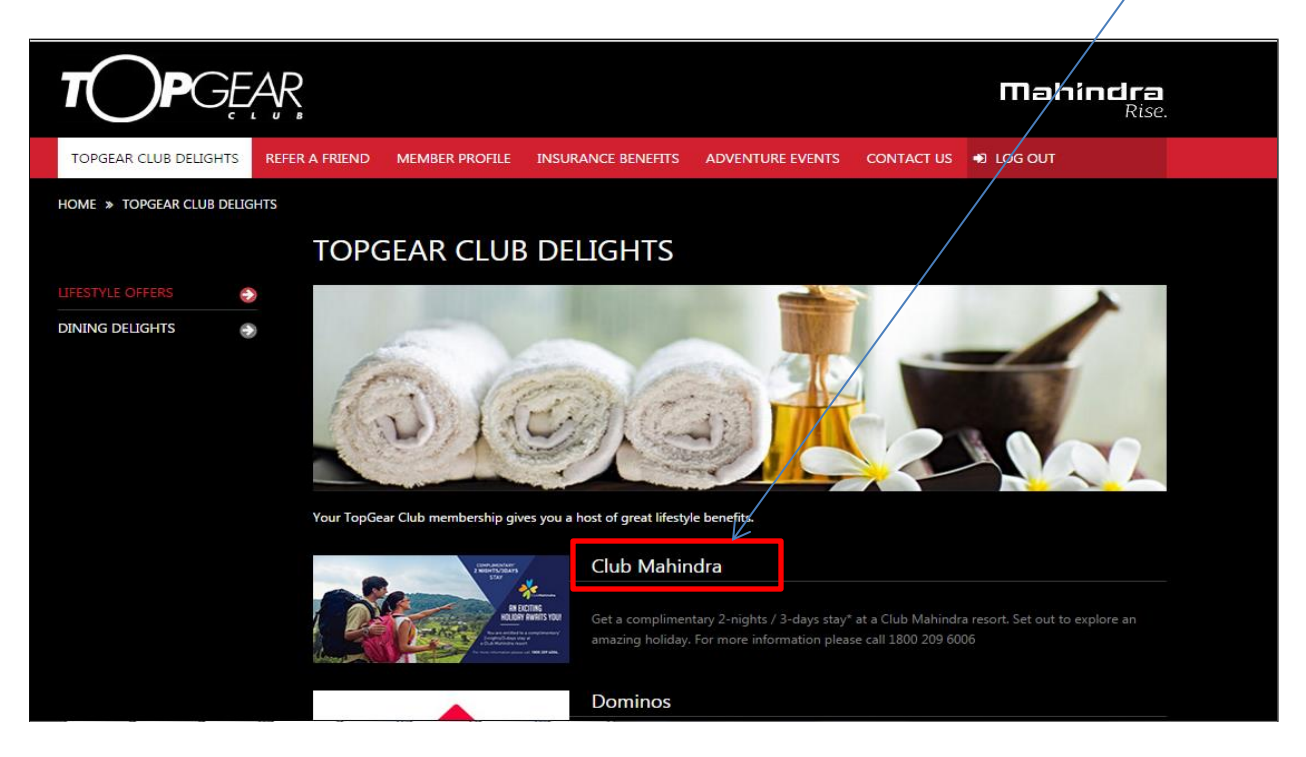

2) To register your Holiday voucher click on Register Now.

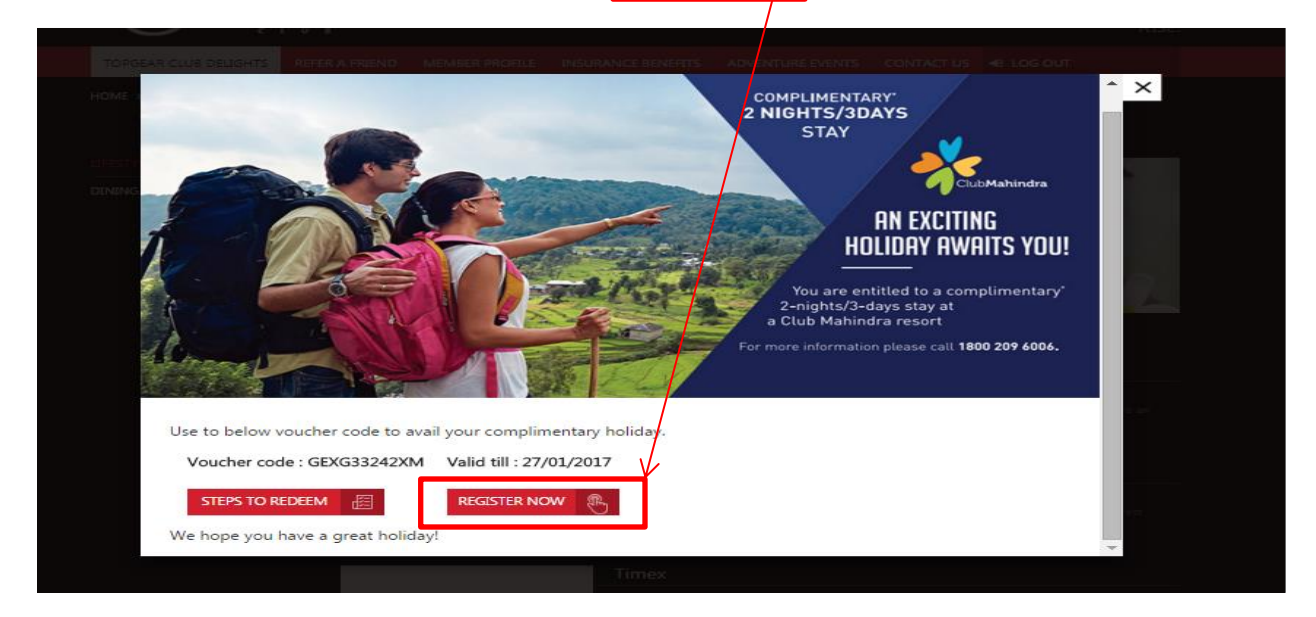

3) Once clicked the below screen will open, type the voucher No. in the coupon No. box.

## http://giftvoucher.clubmahindra.com/hvr/Pages/Register.aspx#.VB 9G5SSx34

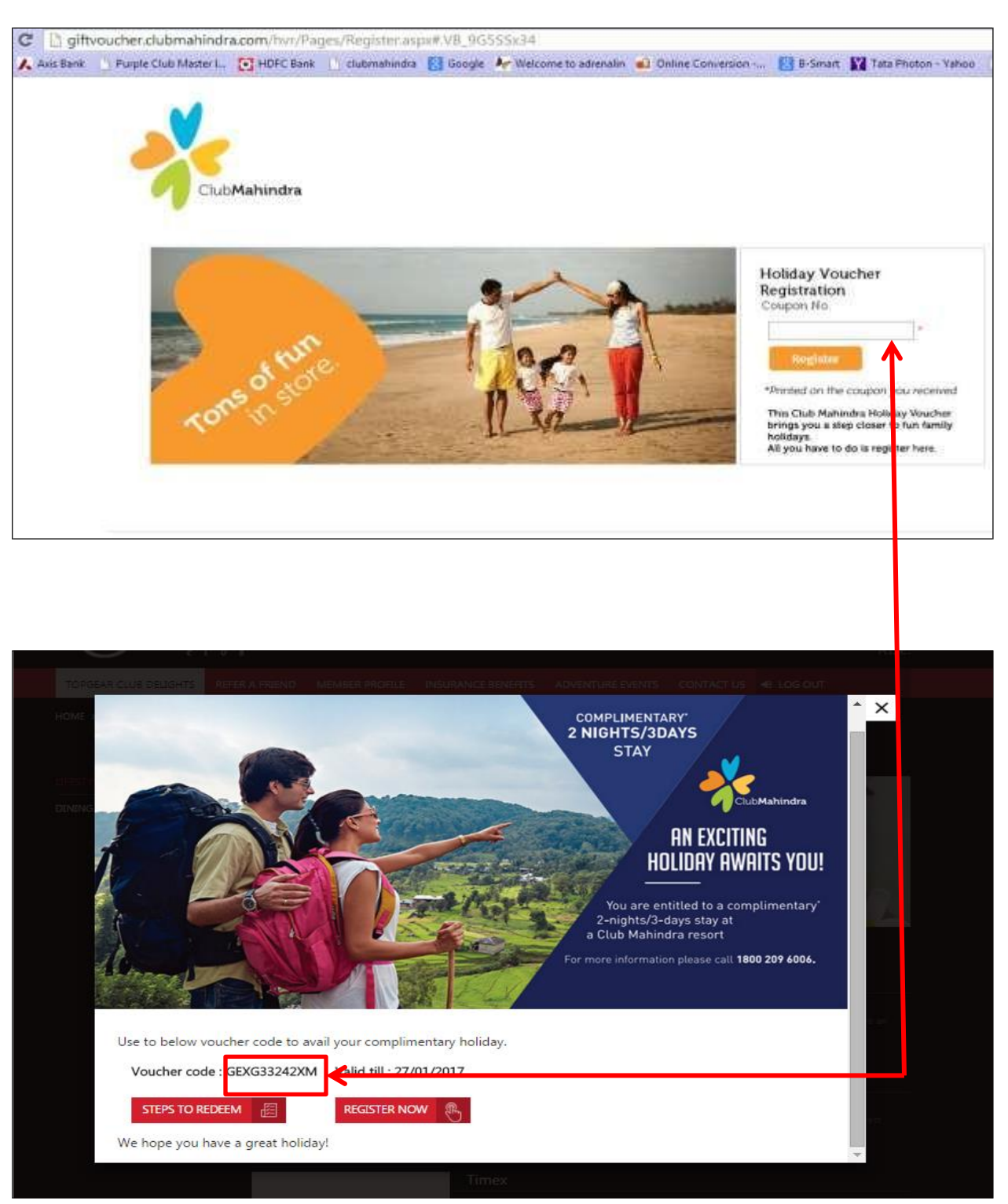

4) The below screen will appear once voucher code is entered. Fill in the details as mentioned below. & Register yourself for Holidays.

| <ul> <li>C D gifts</li> </ul> | voucher.clubmahindra.co                                                                                                    | im/hvi/Pages/Register.aspx# | VgzPpb3971U             |                                                                                                    |                                                                                                    |
|-------------------------------|----------------------------------------------------------------------------------------------------|-----------------------------|-------------------------|----------------------------------------------------------------------------------------------------|----------------------------------------------------------------------------------------------------|
|                               | M                                                                                                    |                             |                         |                                                                                                    |                                                                                                    |
|                               |                                                                                                    | Sautation                   | Mc                      |                                                                                                    | -                                                                                                    |
|                               |                                                                                                    | Name                        | best                    |                                                                                                    |                                                                                                    |
|                               |                                                                                                    | Address                     | ÷                       |                                                                                                    |                                                                                                    |
|                               |                                                                                                    |                             |                         |                                                                                                    |                                                                                                    |
|                               |                                                                                                    | 1000                        |                         | <ul> <li>(a))</li> </ul>                                                                                                    |                                                                                                    |
|                               |                                                                                                    | CN                          | Others:                 | • (*)                                                                                                    |                                                                                                    |
|                               | THE R. L.                                                                                                    | 10tute                      | Others                  |                                                                                                    |                                                                                                    |
|                               | 1000                                                                                                    | Country                     | India                   |                                                                                                    |                                                                                                    |
|                               | and the second second se                                                                                                    | Pincode                     | 600102                  |                                                                                                    |                                                                                                    |
|                               |                                                                                                    | Mobile                      | 9321179414              |                                                                                                    | and the second second se                                                                                                    |
|                               |                                                                                                    | Landine                     |                         |                                                                                                    | and an inclusion                                                                                                    |
|                               |                                                                                                    | Mail 10                     | swapnil.zende@gmail.com |                                                                                                    | day transform .<br>M had Antoly                                                                                                    |
|                               |                                                                                                    | DoB                         | 30/00/2006              |                                                                                                    | EXTENSION AND A STATE OF A STATE OF A STATE |
|                               |                                                                                                    | Spouse's Details            |                         |                                                                                                    | and see                                                                                                    |
|                               |                                                                                                    | Name                        |                         |                                                                                                    |                                                                                                    |
|                               |                                                                                                    | Mobile                      |                         |                                                                                                    |                                                                                                    |
|                               |                                                                                                    | Mail 92                     |                         |                                                                                                    |                                                                                                    |
|                               |                                                                                                    | Update Cancel               |                         |                                                                                                    |                                                                                                    |
|                               |                                                                                                    | 120                         |                         |                                                                                                    | CONTRACTOR NO.                                                                                                    |
|                               | Chin Manual a                                                                                                    |                             |                         |                                                                                                    | Annual Contract Contract                                                                                                    |
|                               |                                                                                                    | Internet Internet           | Sect                    | A CONTRACTOR OF A CONTRACTOR OFTA A CONTRACTOR OFTA A CONTRACTOR OFTA A |                                                                                                    |
|                               |                                                                                                    |                             |                         | And and a second second second second second second second second second second second second second second se                                                                                                    |                                                                                                    |
|                               |                                                                                                    |                             |                         | CONTRACTOR .                                                                                                    |                                                                                                    |
|                               | the loss of the loss of the lo |                             |                         | D name Ewill                                                                                                    |                                                                                                    |

5) After Registration process is completed customer gets a short code via SMS/Email through which they can further redeem the holiday voucher.

6) Type giftvoucher.clubmahindra.com/gvredeem webpage. Use the Registration number sent via SMS and select Go

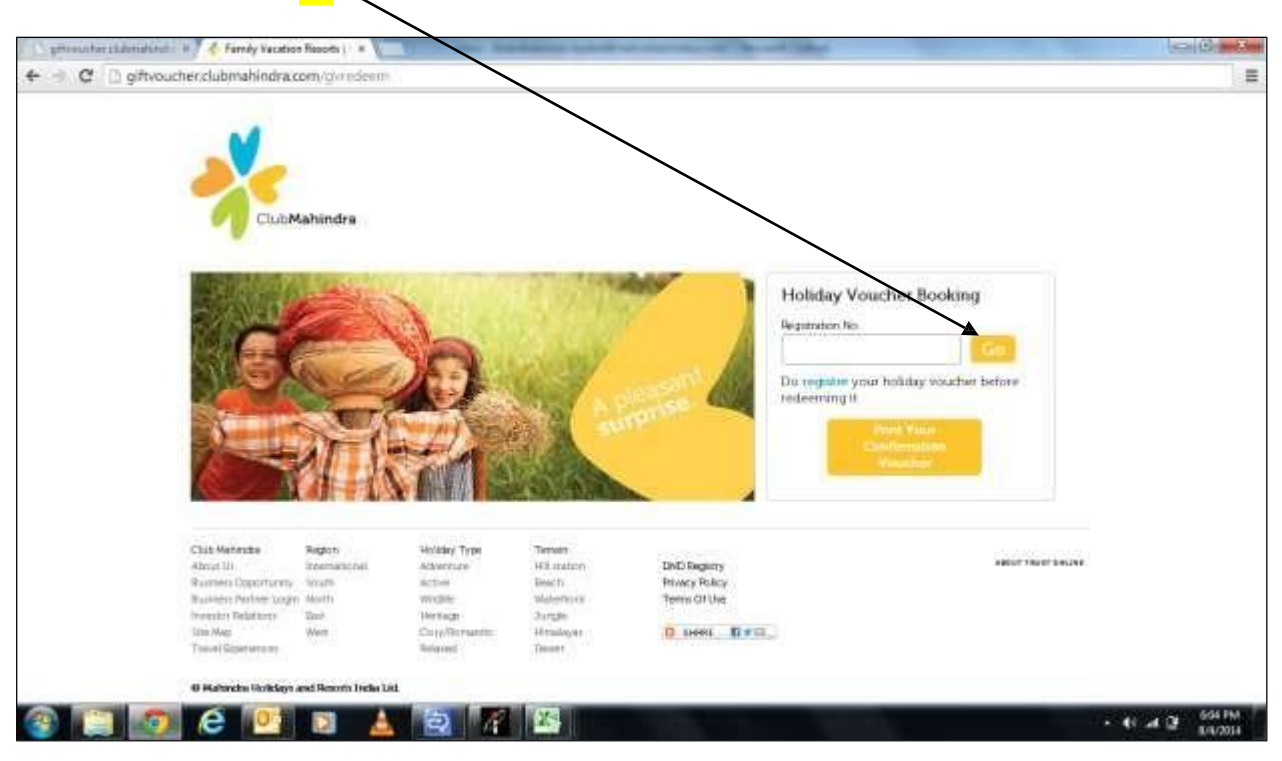

7) Select the list of locations & resort

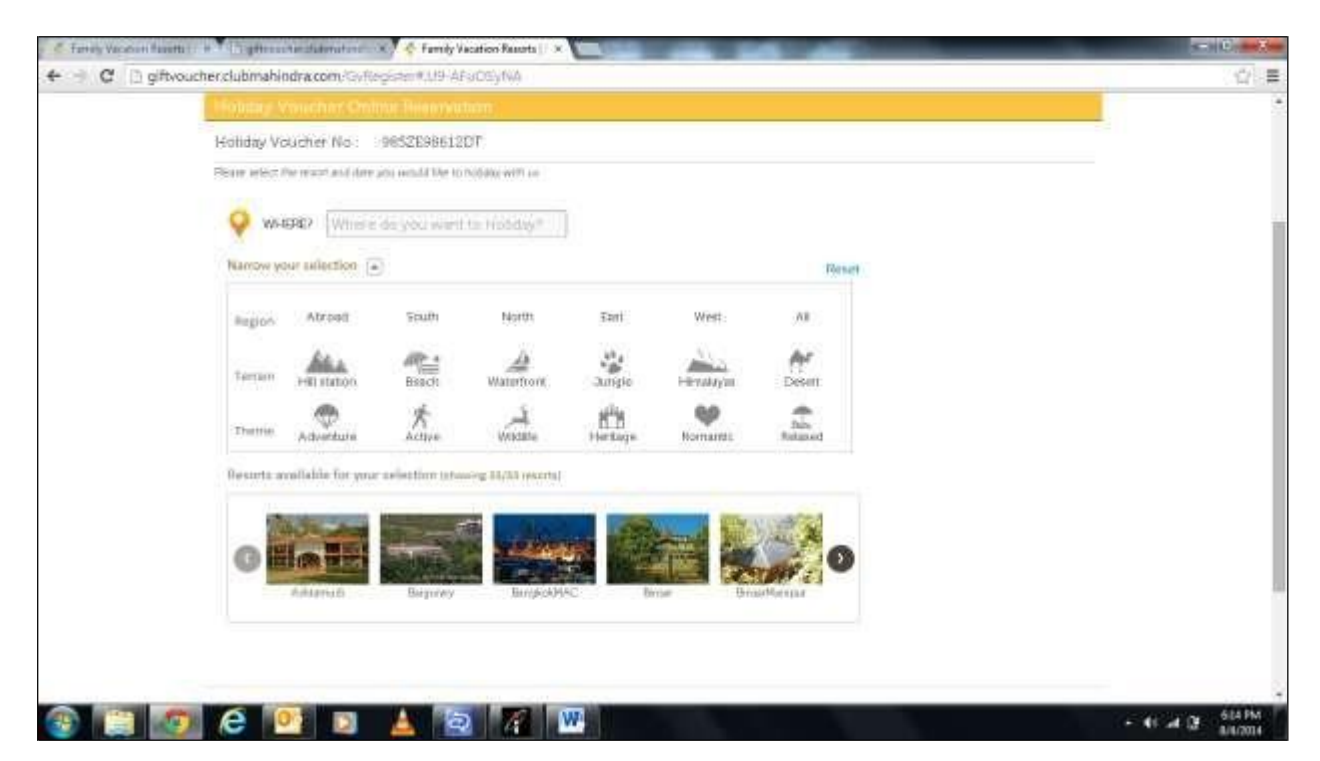

8) Please select the resort as per preference to check the availability, if available please select room type and check in date. Click on Proceed to Book

| Farry Vacation Rep | atter a state of a generation | e distanti e 🔨 🎸 Fami        | ly Vacation Reports    ×                                       | Local Division in which the |                 | -               | _                   | < 10 <b></b> |
|--------------------|-------------------------------|------------------------------|----------------------------------------------------------------|-----------------------------|-----------------|-----------------|---------------------|--------------|
| C gift             | woucher, clubinahind          | racom/GyRegister#.09         | AFaOSyNA                                                       |                             |                 |                 |                     | 14           |
|                    | 0                             | True Dracky                  | Datati                                                         | Liternatale.                | Kirata C        | >               |                     |              |
|                    | Binsar                        |                              |                                                                |                             |                 |                 |                     |              |
|                    | Summer State                  |                              | 10-11 - 27-23 - 38-23 - 15-23<br>Name - 1 Marco - Typer - 4604 |                             | Sec. 1 March 20 |                 |                     |              |
|                    |                               | 1 1 1 1                      | 1 1 1 1                                                        | 1 1 1                       | 1 4 4           |                 |                     |              |
|                    | See.                          | Purple Bild White            | E fire                                                         |                             | 2 - Arginta X-  | The A - sink to |                     |              |
|                    | + Hastmill Types              | STV                          | <b>T</b>                                                       |                             |                 |                 |                     |              |
|                    | Nore: A Unific                | Apartment can accommodate    | a maximum of TAAM                                              |                             |                 |                 |                     |              |
|                    | -Churk-In Date                | 21/11/2014                   | 10                                                             |                             |                 |                 |                     |              |
|                    | Note: The large               | gh id my would be for 2 with | to More the choile in date                                     |                             |                 |                 |                     |              |
|                    | Personal Det                  | taile                        |                                                                |                             |                 |                 |                     |              |
|                    | + Marrie                      | Test                         | Addepte                                                        | Test att                    | ¥.              |                 |                     |              |
|                    | +Number                       | 4545454545                   |                                                                |                             |                 |                 |                     |              |
|                    | Longine                       | 4545454545                   |                                                                |                             |                 |                 |                     |              |
|                    | *Ereil ID                     | abordeSagnah.com             |                                                                |                             |                 |                 |                     |              |
|                    |                               |                              |                                                                |                             |                 |                 |                     |              |
| out out it is      |                               |                              |                                                                |                             |                 |                 | Southern Dr. Family |              |

9) Verify the booking details as Bookings once confirmed cannot be amended or cancelled

| Fandy Vacation Facatly : 4 * Chipthreeting dialonation: X 🐥 Fandy Vacation Reports : X                                                                                                    | state of the second |
|----------------------------------------------------------------------------------------------------|---------------------|
| C D giftvoucher.clubmahindra.com/GxPrinviev8ooling#.UP-AkuDSyNA                                                                                                    | (A)                 |
| N.                                                                                                    |                     |
| ChibMahindra                                                                                                    |                     |
| Confirm Booking                                                                                                    |                     |
| Norm Text Ownth 2020/2024 Errol atomic/opper/ann Apartment STU                                                                                                    |                     |
| Ferror Biroan Owerk Cur 20/10/2004 Holde 4565454645 Holday Vouder No 9952598442017                                                                                                    |                     |
| Reservation Information                                                                                                    |                     |
| N Brent                                                                                                    |                     |
| Non AC rooms: Resort is loaded to line way how Almone Gity. Tou can now book load Rumaton massage aut one tay before your taxed my training. One Master<br>/ Via cards are accested. All scores have a balacity composing the mility. The available methodolo in the area are BDM. Hea, Ainel 6 You your. Reservation carries be animited<br>or cancelled post-confirmation. All house rules mentioned in the confirmation scorer apply. |                     |
| D 1 Agent to the Terms & Conditions                                                                                                    |                     |
| Dub Mehrsdan Region Holday Type Termin<br>Annual In Heamandrical Advantation Hill Institute Hill Institute DHD Registry executives the Institute                                                                                                    |                     |
|                                                                                                    | - 41 at Qf 61675    |

- 10) Please re-confirm , click the check box of T&C and confirm booking
- 11) Booking will be confirmed and a confirmation voucher will reach him in an hour time to customers registered mail-id.

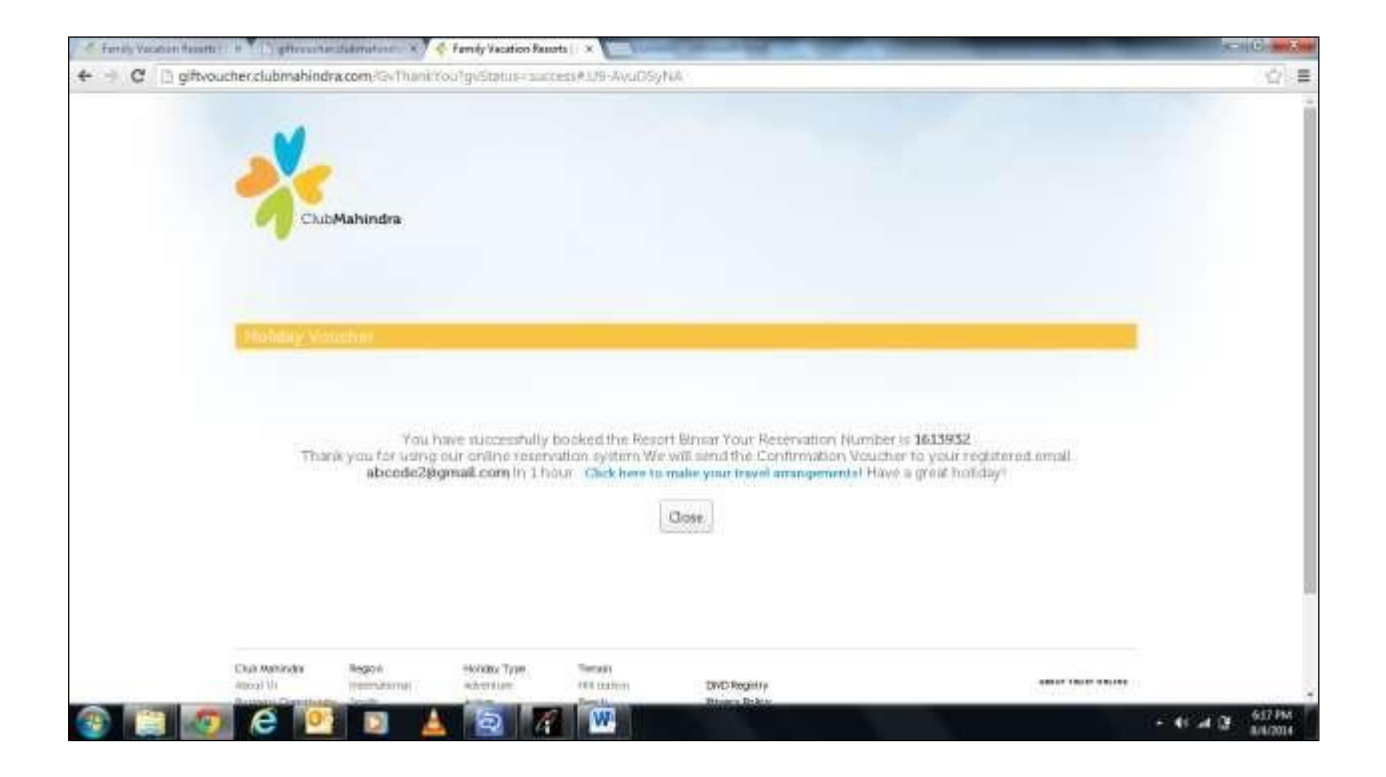

## PLEASE NOTE:-

Bookings once done will not be cancelled.

Also please see the Terms & Conditions on voucher for the blackout dates (dates on which the voucher will not be valid) and also the participating locations where you can avail the stay.